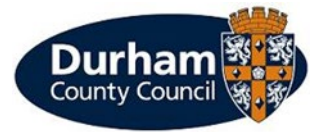

Visitor Vouchers

User Guide

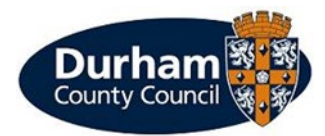

## How to make an application

To apply for a Virtual Permit / Visitor Voucher permit click on the 'Permit Application – Apply for a permit' option.

| Durham                                        |               |   |                 |                           |          |
|-----------------------------------------------|---------------|---|-----------------|---------------------------|----------|
|                                               |               |   | Change password | Close account             | Log out  |
| Permit application                            |               |   |                 |                           |          |
| Permit category                               |               |   | (Yo             | u must fill in all fields | marked 🌖 |
| Please select the type of permit you require  |               |   |                 |                           |          |
| * Permit category :                           | Please select | ~ |                 |                           |          |
|                                               |               |   |                 | Cano                      | el Nex   |
| © 2023 - Imperial Civil Enforcement Solutions |               |   |                 |                           |          |

Click on permit category which will have a drop down menu, on here you will need to select 'Resident Visitor Vouchers Controlled Parking Zone', unless the address is within a Controlled Parking Area (CPA). Your address will automatically appear then click next.

| Durham                                      |                                                                                                    |                                       |
|---------------------------------------------|----------------------------------------------------------------------------------------------------|---------------------------------------|
| My account                                  |                                                                                                    | Log out                               |
| Permit application                          |                                                                                                    |                                       |
| Permit category                             |                                                                                                    | (You must fill in all fields marked ) |
| Please select the type of permit you requir | 2.                                                                                                    |                                       |
| * Permit category :                         | Please select 🗸                                                                                                    |                                       |
| Acrossibility Statement Contact us          | Please select<br>Construction permits<br>Durham City Congestion Charge<br>Events<br>Residents Visitor Vouchers Controlled Parking Zone<br>Resident permits | Cancel Next                           |

You will then need to select between 'Virtual Permit / Visitor Voucher (CPZ)' or 'Paper Permit / Scratch Card (CPZ) if the property is entitled to both types of vouchers.

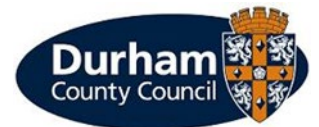

| Durham                             |                                                                                              |                                       |
|------------------------------------|----------------------------------------------------------------------------------------------|---------------------------------------|
| n My account                       |                                                                                              | Log out                               |
| Permit application                 |                                                                                              |                                       |
| Permit type                        |                                                                                              | (You must fill in all fields marked 🌖 |
| Please choose a particular permit. |                                                                                              |                                       |
| * Permit type :                    | Please select                                                                                |                                       |
|                                    |                                                                                              |                                       |
|                                    | Please select                                                                                |                                       |
|                                    | Please select<br>Virtual Permit / Visitor Voucher (CPZ)<br>Paner Bermit / Scratch card (CPZ) |                                       |

Accessibility Statement Contact us © 2024 - Imperial Civil Enforcement Solutions

Once you have selected which vouchers you require, the information will populate and you will be asked a series of questions.

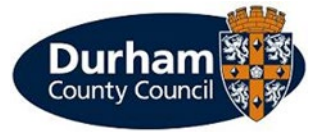

| Durham                                                                                   |                                        |                                       |
|------------------------------------------------------------------------------------------|----------------------------------------|---------------------------------------|
| ♠ My account                                                                             |                                        | Log out                               |
| Permit application                                                                       |                                        |                                       |
| Permit type                                                                              |                                        | (You must fill in all fields marked ) |
| Please choose a particular permit.                                                       |                                        |                                       |
| * Permit type :                                                                          | Virtual Permit / Visitor Voucher (CPZ) |                                       |
| * Zone :                                                                                 | Zone B 🗸                               |                                       |
| * Issue period :                                                                         | 84 Days                                |                                       |
| Start date :                                                                             | 18/07/2024                             |                                       |
| Expiry date :                                                                            | 09/10/2024                             |                                       |
|                                                                                          |                                        |                                       |
| Applicant details                                                                        |                                        |                                       |
| Title :                                                                                  |                                        |                                       |
| Forename :                                                                               |                                        |                                       |
| Surname :                                                                                |                                        |                                       |
| Email address :                                                                          |                                        |                                       |
| Daytime phone :                                                                          |                                        |                                       |
| Questions                                                                                |                                        | (You must fill in all fields marked ) |
| * Visitor Voucher Use: Are you aware<br>vouchers are only for use by visitors to the     | that these  property?                  |                                       |
| <ul> <li>Please be aware that refunds will n<br/>should you no longer require</li> </ul> | ot be given   this permit              |                                       |
|                                                                                          |                                        | Cancel Back Next                      |
| Accessibility Statement Contact us<br>© 2024 - Imperial Civil Enforcement Solutions      |                                        |                                       |

The information populated will include;

- > How long the issue period is for.
- > The start and expiry date will automatically populate based on the day of application.
- There are questions to ask if you are aware that the vouchers are for use only by visitors to the property and that no refunds will be given should you no longer need the permit.

Once you have completed this section, you will then be asked to review the application, if you are happy with the information, please tick the box to say you accept the terms and conditions. Then click Proceed.

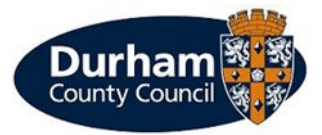

Cancel

Back

By ticking the checkbox, I hereby acknowledge that I am only allowed to park in the parking zone that I have purchased the session/voucher for. Please click the link below for terms and conditions.

□ I accept the terms and conditions

You will then be asked to upload proof of residency by clicking on 'Upload Supporting documents.

| My account           | Log out                                                                                                    |
|----------------------|----------------------------------------------------------------------------------------------------|
| Permit application   | confirmation                                                                                                    |
| Application number : |                                                                                                    |
| Application date :   | 18/07/2024                                                                                                    |
| Permit type :        | Virtual Permit / Visitor Voucher (CPZ)                                                                                                    |
| Start date :         | 18/07/2024                                                                                                    |
| Period :             | 84 Days                                                                                                    |
| Price :              |                                                                                                    |
|                      | Thank you for your application.                                                                                                    |
|                      | To move on to the next stage of the application you will now need to upload your proof documentation by clicking the "Upload Supporting Documents" button.                        |
|                      | PLEASE NOTE that If you press the "cancel" button without providing proof documents your application will be declined and you will be required to complete the application again. |
|                      | Cancel Save application Upload supporting documents                                                                                                    |

You will then need to select 'Add document'.

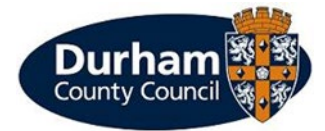

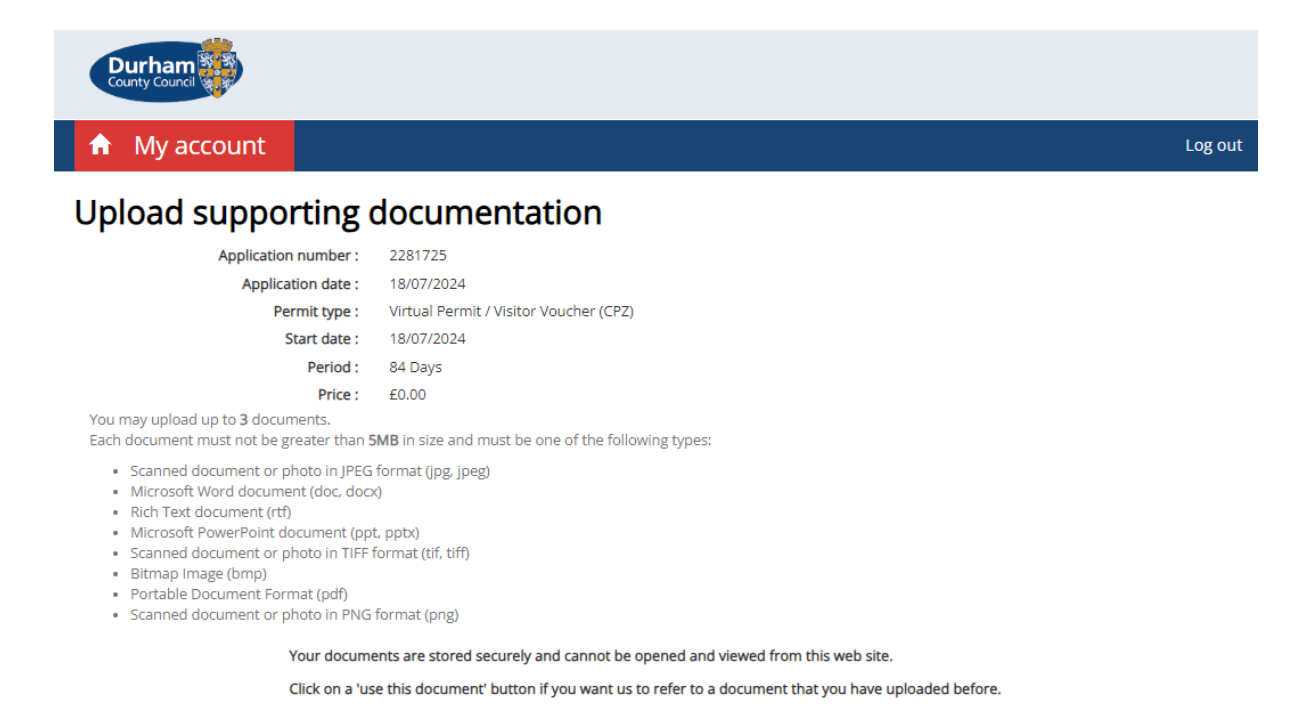

You will then be asked to select a document type from the drop down menu, this will show you all documents we can accept as proof of residency. You will then need to select browse to upload your documentation.

Followed by 'add' once you have uploaded it.

| Upload supporting do                  | ocume             | ent                                                        |                |           |      |
|---------------------------------------|-------------------|------------------------------------------------------------|----------------|-----------|------|
|                                       |                   | (You must fill in all fie                                  | elds marked *) |           | - 84 |
| C * Document type :                   |                   | Please select                                              |                |           | int  |
| * Select file :                       |                   | Tenancy agreement - signed<br>Category : Resident          | Î              |           |      |
|                                       |                   | Council Tax Bill (CURRENT YEAR)<br>Category : Resident     |                | Cancel Ad | d    |
| Permit type : 3hr<br>Start date : 15/ | Reside<br>08/2021 | Utility Bill (Within last 3 months)<br>Category : Resident |                |           |      |
| Period : 28 0<br>Price : £0.0         | Days<br>00        | Water Bill<br>Category : Resident                          |                |           |      |
| up to <b>3</b> documents.             |                   |                                                            | ·              |           |      |

You then select finish and it will advise that your application will be reviewed.

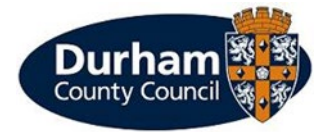

| Durham                                                                             |                                                                                                    |         |
|------------------------------------------------------------------------------------|----------------------------------------------------------------------------------------------------|---------|
|                                                                                    |                                                                                                    | Log out |
| Permit application of                                                              | confirmation                                                                                                    |         |
| Application number :                                                               |                                                                                                    |         |
| Application date :                                                                 | 18/07/2024                                                                                                    |         |
| Permit type :                                                                      | Virtual Permit / Visitor Voucher (CPZ)                                                                                                    |         |
| Start date :                                                                       | 18/07/2024                                                                                                    |         |
| Period :                                                                           | 84 Days                                                                                                    |         |
| Price :                                                                            |                                                                                                    |         |
|                                                                                    | Your supporting documents have been saved together with your application. Your application will be reviewed and<br>you will be contacted shortly. |         |
|                                                                                    |                                                                                                    | Finish  |
| Accessibility Statement Contact us<br>© 2024 - Imperial Civil Enforcement Solution | ns                                                                                                    |         |

After you have clicked 'finish' this will take you back to the home screen whilst The Parking Shop are reviewing your application.

Once your application has been acknowledged, you will receive an email to say that your application has been approved.

Once your permit has been 'Approved' you will receive an email.

When you return to the main screen of your account where you will see a large 'P' for visitor vouchers.

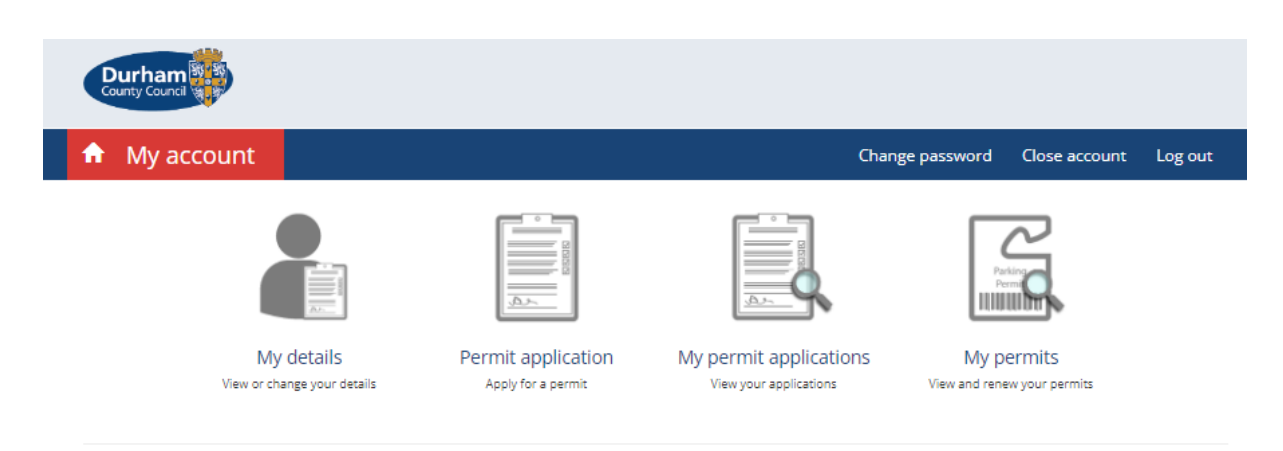

© 2023 - Imperial Civil Enforcement Solutions

Once your application has been approved and submitted, you should receive an email to inform you of the decision.

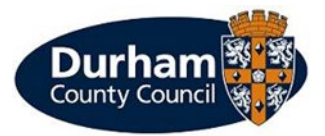

You will receive email confirmation if your application has been successful and you will need to return to the main screen of your account where you will see a large 'P' for visitor vouchers.

| Durham                                    |                                          |                                                                                                    |                           |         |
|-------------------------------------------|------------------------------------------|----------------------------------------------------------------------------------------------------|---------------------------|---------|
|                                           |                                          | Chanş                                                                                                    | ge password Close account | Log out |
| My details<br>View or change your details | Permit application<br>Apply for a permit | With the experimental experimental experimenta experimental experimental experimental exper | An and renew your permits |         |
|                                           |                                          |                                                                                                    |                           |         |

To book a session and obtain a voucher, click on the 'P' icon. This will then take you to a new window which will automatically sign you in.

On the following screen it will tell you the zones you are entitled to and how many sessions.

| Book parking My visitors My c                                                                                                    | ards Booked sessions                                                               |                                    |            |                                                                                                    | Sign ou |
|----------------------------------------------------------------------------------------------------|------------------------------------------------------------------------------------|------------------------------------|------------|----------------------------------------------------------------------------------------------------|---------|
| Help<br>Your account contains a number of permits.                                                                                                    | Select permi                                                                       | <b>t</b><br>e to book parking      | g sessions |                                                                                                    |         |
| This screen lists all the permits in your<br>account which are currently valid for<br>booking visitor sessions.<br>Each item in the list shows the permit<br>number followed by the reference number,<br>if known.<br>You need to select which of these permits<br>you wish to book a visitor session with.<br>When you've selected a permit from the list<br>click 'Book' to begin the booking process. | Permit<br>DURV3Z110<br>Virtual Permit / Visitor<br>Voucher (CPZ)<br>DU-ZB - Zone B | Status<br>Valid from<br>18/07/2024 | Reference  | Allowance<br>You are entitled to 36 sessions in each<br>28 day period.<br>You have 36 sessions remaining in this<br>period.<br>Your current top-up balance is 0<br>sessions. | Торирз  |

<sup>© 2023 -</sup> Imperial Civil Enforcement Solutions

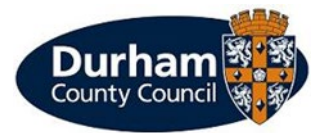

If you click on 'Topups' this will take you to step 1 of 3 to obtain the visitor vouchers.

This will take you to a page where you click on 'Buy Topup'.

| Durham                                                                                                    |                  |                                                                              |                           |           |  |  |  |
|----------------------------------------------------------------------------------------------------|------------------|------------------------------------------------------------------------------|---------------------------|-----------|--|--|--|
| Book parking My visitors My                                                                               | cards Booked s   | essions                                                                      |                           | Sign out  |  |  |  |
| Help                                                                                                    | Topup            | history                                                                      |                           |           |  |  |  |
| On this screen, you can see details of all                                                                | Permit :         | DURV3Z112 Virtual Permit / Visitor Voucher (CPZ) DU-ZB - Zone B              |                           |           |  |  |  |
| Four topaps.<br>The help icon will give you more<br>information about your parking session<br>entitlement | Status :         | Valid until 21/10/2024                                                       |                           |           |  |  |  |
| If you are allowed to purchase more                                                                       | Your current top | Your current topup balance is 0 sessions                                     |                           |           |  |  |  |
| topups, you can do so by pressing the 'Buy<br>topup' button.                                              | You may now top  | You may now topup no more than 108 sessions.                                 |                           |           |  |  |  |
|                                                                                                    |                  |                                                                              | В                         | Buy topup |  |  |  |
|                                                                                                    | You have not     | yet purchased any vouchers. Please use the "Buy topup" button to buy some vo | uchers and begin using yo | ur permit |  |  |  |
|                                                                                                    |                  |                                                                              |                           | Back      |  |  |  |

© 2024 - Imperial Civil Enforcement Solutions

You may select a total of 36 sessions in each 28 day period for a total cost of £9.00, to select this click 'Pay'.

| Durham                                                                                                    |                  |                       |              |                                        |          |
|----------------------------------------------------------------------------------------------------|------------------|-----------------------|--------------|----------------------------------------|----------|
| Book parking My visitors                                                                                               | My               | cards Booked sessions |              |                                        | Sign out |
| Help                                                                                                    |                  | Buy topup             |              |                                        |          |
| You can pay with a credit or debit care                                                                                |                  |                       | Permit :     | DURV3Z112                              |          |
| To process your payment, we need to<br>the card number, the expiry date and<br>three digit security code from the back | know<br>he<br>of |                       | Type :       | Virtual Permit / Visitor Voucher (CPZ) |          |
| the card.                                                                                                    |                  | Pa                    | rking zone : | DU-ZB - Zone B                         |          |
|                                                                                                    |                  | Тор                   | up amount :  | 36 (£9.00) 🗸                           |          |
|                                                                                                    |                  |                       |              | Pay Cancel                             |          |

© 2024 - Imperial Civil Enforcement Solutions

Once you have clicked 'Pay' this will take you to the payment screen. Once payment has been made, your vouchers are live.

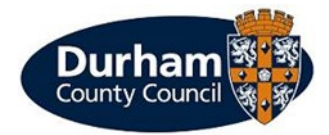

## How to Make Payment

You will now be required to make payment for the vouchers.

PLEASE NOTE: Payment must be made prior to being issued with the vouchers, without evidence of payment found to have been made, our Civil Enforcement Officers may issue the vehicle with a Penalty Charge Notice (PCN).

If you select 'Pay' on the screen, you will be then transferred a further screen where you would need to make payment using a credit/debit card by entering the billing address and card details.

|                                         |       |                     | 2      |           |  |
|-----------------------------------------|-------|---------------------|--------|-----------|--|
| Your order                              |       | Billing address ?   |        |           |  |
| system-240730-C-121611<br>Amount to Pay | £9.00 | First name          |        | Last name |  |
| Total (GBP)                             | £9.00 | First name          |        | Surname   |  |
|                                         | 25.00 | Email (Optional)    |        |           |  |
|                                         |       | you@example.com     |        |           |  |
|                                         |       | Address Line 1      |        |           |  |
|                                         |       | 1234 Main Street    |        |           |  |
|                                         |       | Address 2(Optional) |        |           |  |
|                                         |       | Apartment or suite  |        |           |  |
|                                         |       | City                |        |           |  |
|                                         |       | City or Town        |        |           |  |
|                                         |       | Country             | Postco | de        |  |
|                                         |       | United Kingdom      | ✓ AB1  | 2CD       |  |
|                                         |       |                     |        |           |  |
|                                         |       |                     | Со     | ntinue    |  |

Once payment has been made, you will receive confirmation of the payment being successful and the voucher being issued.